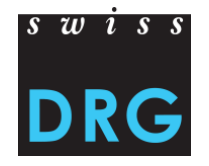

# Documentation de l'interface Web pour la livraison des données SwissDRG / TARPSY / ST Reha

### Documentation de l'interface Web pour la livraison des données SwissDRG / TARPSY / ST Reha

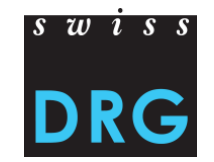

### Contenu

- 1 Où est-ce que se trouve le lien de l'interface Web pour la livraison des données ?
- 2 S'inscrire et se connecter
- 3 Premières étapes
- 4 Nouvelle livraison
- 5 Validation
- 6 Plausibilisation
- 7 Données erronées
- 8 Relevé détaillé
- 9 Contact

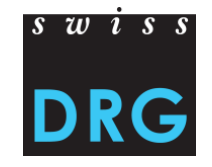

### Où est-ce que se trouve le lien de l'interface Web 1 pour la livraison des données SwissDRG?

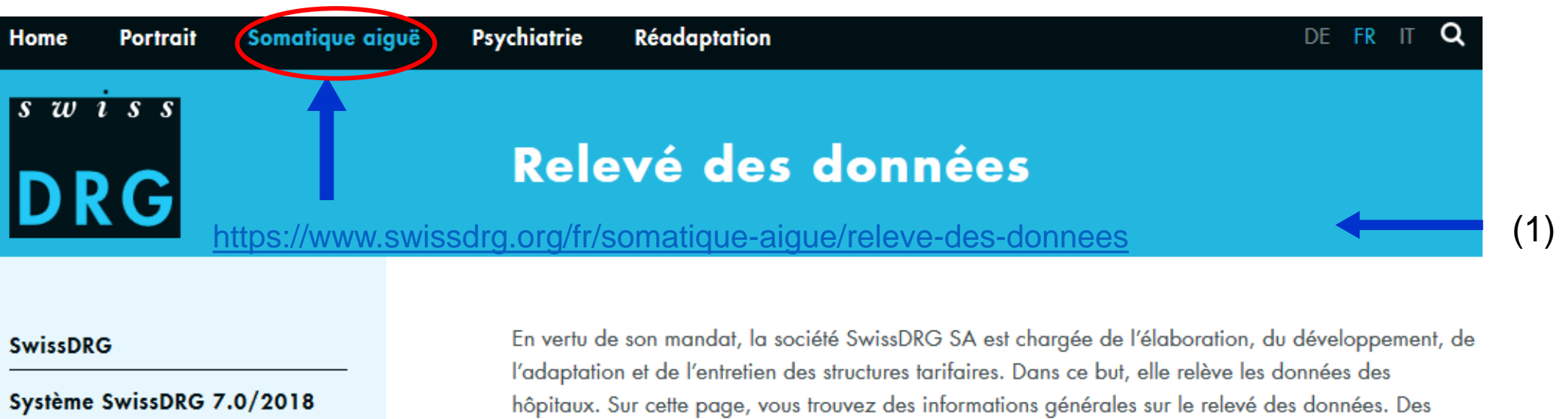

Système SwissDRG 6.0/2017

Archives systèmes SwissDRG

Relevé des données

informations supplémentaires et spécifiques se trouvent sur la page des relevés actuels.

#### Interface pour la livraison des données de tous les relevés en soins somatiques aigus

- Lien : Interface Web pour la livraison des données
- PDF : Documentation de l'interface Web

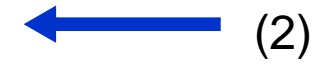

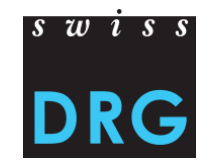

# 1 Où est-ce que se trouve le lien de l'interface Web pour la livraison des données TARPSY?

| Home | Portrait | Somatique aiguë Psychiatrie Réadaptation                   | DE | FR | IT | Q |     |
|------|----------|------------------------------------------------------------|----|----|----|---|-----|
| s w  | iss      |                                                            |    |    |    |   |     |
|      |          | Relevé des données                                         |    |    |    |   |     |
|      |          | https://www.swissdrg.org/fr/psychiatrie/releve-des-donnees |    | -  |    |   | (1) |

#### TARPSY

Système TARPSY 1.0/2018

#### Relevé des données

Statistique médicale

Archives

Procédure de demande

Swiss DRG SA collecte les données des hôpitaux, afin de maintenir à jour, de développer et d'adapter la structure tarifaire TARPSY, conformément à son mandat légal. Toutes les cliniques ayant un mandat de prestations pour la psychiatrie stationnaire sont tenues de participer au relevé des données. Vous trouverez ici toutes les informations concernant le relevé des données pour TARPSY.

#### Interface pour la livraison des données

Lien : Interface Web pour la livraison des données TARPSY

PDF : Documentation de l'interface Web

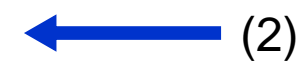

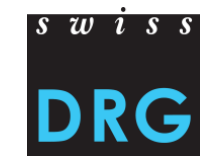

### 1 Où est-ce que se trouve le lien de l'interface Web pour la livraison des données ST Reha ?

| Home     | Portrait      | Somatique aiguë | Psychiatrie              | Réadaptation                                                                                                    | de Fr it <b>q</b>                                                   |     |
|----------|---------------|-----------------|--------------------------|----------------------------------------------------------------------------------------------------|---------------------------------------------------------------------|-----|
| s w      | iss           |                 |                          |                                                                                                    |                                                                     |     |
| וח       |               |                 | ST I                     | Reha                                                                                                    |                                                                     |     |
| יש       |               | https://www.sw  | issdrg.org/f             | r/readaptation/st-reha/st-reha                                                                                        |                                                                     | (1) |
| ST Peha  |               |                 | Le législa               | eur prescrit que seul un système tarifaire national uniform                                                           | ne lié aux prestations sera                                         |     |
| Contact  |               |                 | désormai<br>À cette o    | s envisageable pour le remboursement des prestations sta<br>casion, nous vous informons sur le progrès du projet et v | itionnaires de réadaptation.<br>ous mettons à votre disposition les |     |
| Informa  | tions         |                 | document                 | s nécessaires pour le relevé de données.                                                                              |                                                                     |     |
| Constate | ations relati | ves au          | Interface                | pour la livraison des données                                                                                         |                                                                     |     |
| système  | taritaire     |                 | Lien : Inte<br>PDF : Doo | rface Web pour la livraison des données ST Reha<br>cumentation de l'interface Web                                     |                                                                     | (2) |

Relevé des données

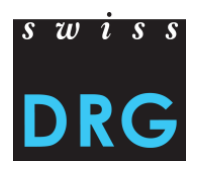

# 2 S'inscrire et se connecter

Documentation en Français

| DRG Administration de la livraiso | n des données SwissDRG S.A.                                                                                                    | Aide                          | <u>De</u>   Fr S'inscrire       | Se connecter |
|-----------------------------------|----------------------------------------------------------------------------------------------------|-------------------------------|---------------------------------|--------------|
|                                   | Se connecter                                                                                                    |                               | 1                               |              |
|                                   | Vérification des données en cours d'année 2017 S                                                                                                    | SwissDRG / TARPSY / ST Reha   |                                 |              |
|                                   |                                                                                                    |                               | 1                               |              |
|                                   | Mot de passe                                                                                                    |                               | Accès pour la                   |              |
|                                   | Rester connecté                                                                                                    | Se connecter                  | appuyez sur<br>« s'inscrire » / |              |
|                                   | Aide                                                                                                    |                               | « s'enregistrer                 | ».           |
| ¢                                 | Vous ne disposez pas encore d'un nom d'utilisateur/mot<br>enregistrer ▶i.<br>Mot de passe oublié ?<br>Vous n'avez pas reçu le courriel de confirmation ?<br>Dokumentation auf Deutsch | t de passe ? vous pouvez vous |                                 |              |

### 2.1 S'inscrire

#### S'inscrire

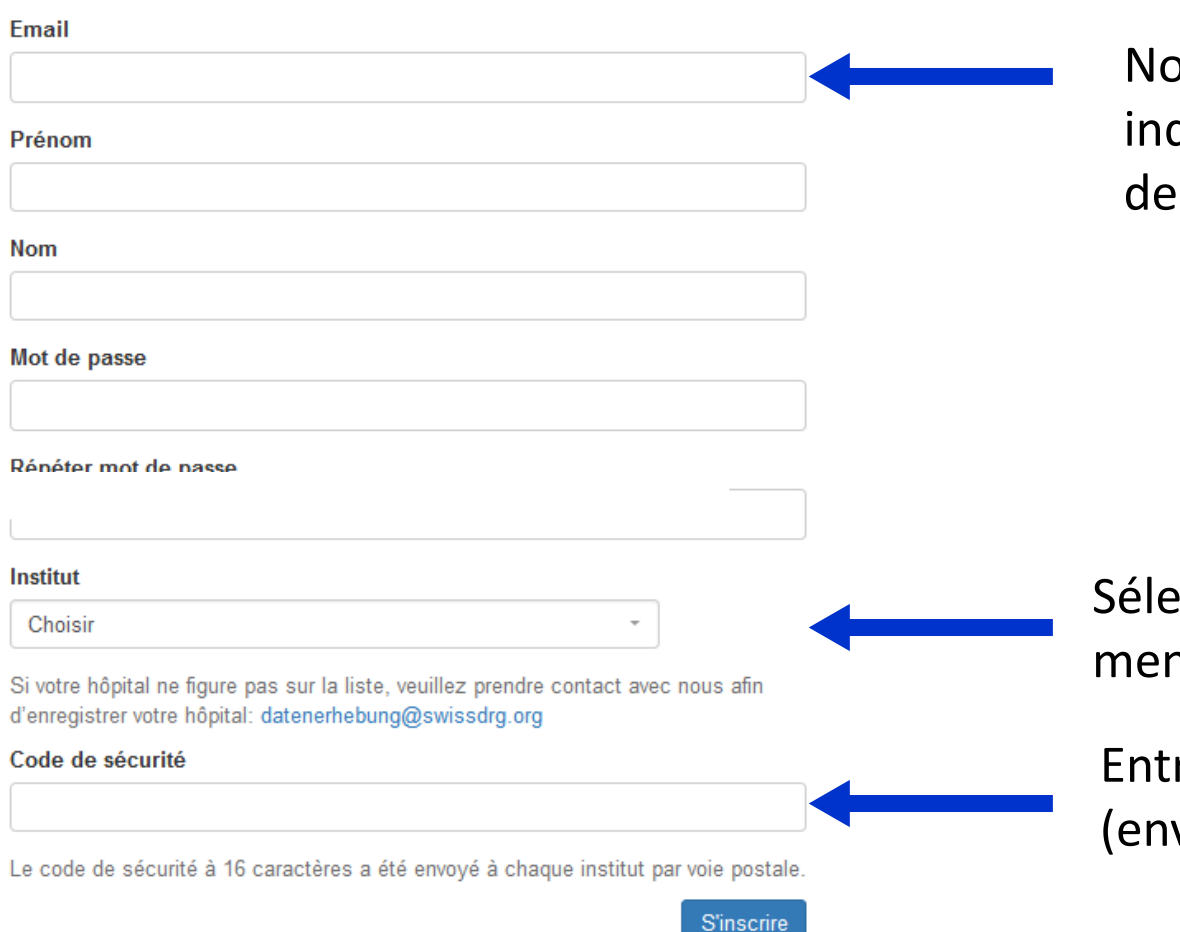

Nous vous prions de vous enregistrer en indiquant l'adresse e-mail, le prénom, le nom de famille et le mot de passe.

Sélectionnez votre établissement à partir du menu déroulant.

Entrez le code de sécurité à 16 caractères (envoyé par courrier postal)

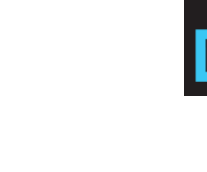

swiss

### 2.2 Se connecter

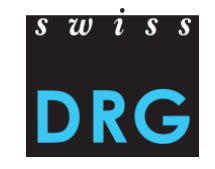

Un message avec un lien de confirmation vous a été envoyé par mail. Veuillez suivre ce lien pour activer votre compte.

#### Se connecter

Vérification des données en cours d'année 2017 SwissDRG / TARPSY / ST Reha

Email

Mot de passe

Rester connecté

Se connecter

#### Aide

Vous ne disposez pas encore d'un nom d'utilisateur/mot de passe ? vous pouvez vous enregistrer ici. Mot de passe oublié ? Vous n'avez pas reçu le courriel de confirmation ? Dokumentation auf Deutsch Documentation en Français Confirmez votre inscription qui vous a été envoyée par e-mail pour terminer l'enregistrement.

#### 28/02/2020

### **2.2** Se connecter

Votre compte a été confirmé avec succès.

#### Se connecter

Vérification des données en cours d'année 2017 SwissDRG / TARPSY / ST Reha

#### Email

Mot de passe

Rester connecté

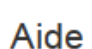

Vous ne disposez pas encore d'un nom d'utilisateur/mot de passe ? vous pouvez vous enregistrer ici.

Se connecter

Mot de passe oublié ?

Vous n'avez pas reçu le courriel de confirmation ?

Dokumentation auf Deutsch

Documentation en Français

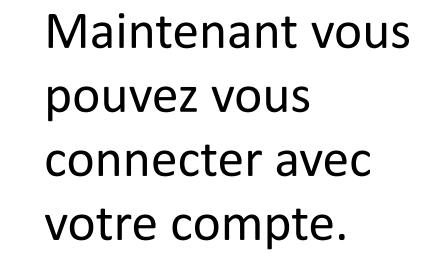

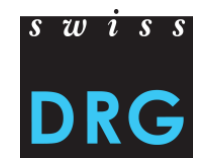

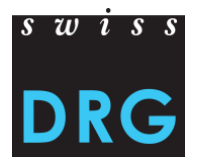

### 2.2 Se connecter

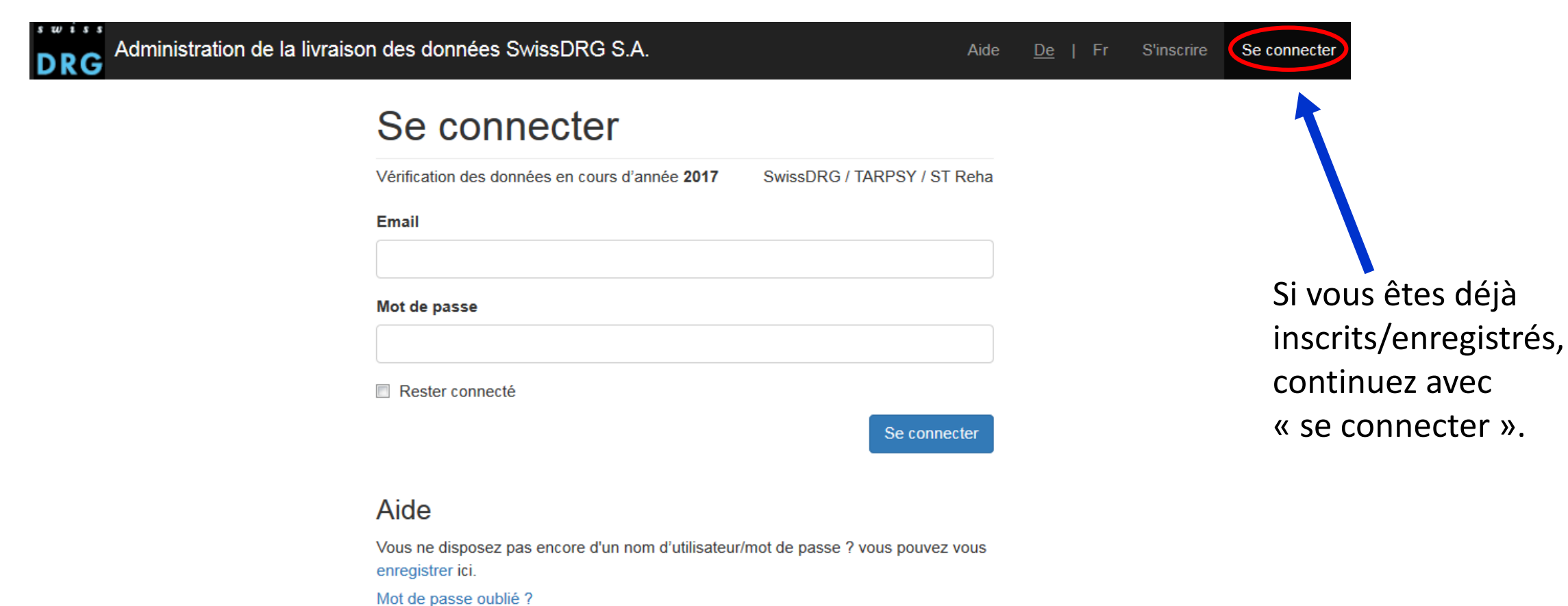

. Maria alaria and a surface and a surface a

Vous n'avez pas reçu le courriel de confirmation ?

Dokumentation auf Deutsch

Documentation en Français

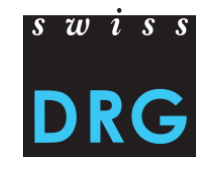

### 2.2 Se connecter – Mot de passe oublié

| Administration de la li | vraison des données SwissDRG S.A. Aide                                                                 | e <u>De</u>   Fr | S'inscrire                              | Se connecter                                             |
|-------------------------|----------------------------------------------------------------------------------------------------|------------------|-----------------------------------------|----------------------------------------------------------|
|                         | Se connecter                                                                                           |                  |                                         |                                                          |
|                         | Vérification des données en cours d'année 2017 SwissDRG / TARPSY / ST Reha                             |                  |                                         |                                                          |
|                         | Email                                                                                                  |                  | Mot                                     | de passe oublié ?                                        |
|                         | Mot de passe                                                                                           |                  | Email                                   |                                                          |
|                         |                                                                                                    |                  |                                         |                                                          |
|                         | Rester connecté                                                                                        |                  | Envoyez-r                               | moi des instructions pour réinitialiser mon mot de passe |
|                         | Se connecter                                                                                           |                  | Connexion<br>Inscription<br>Vous n'avez | pas reçu le courriel de confirmation ?                   |
|                         | Aide                                                                                                   |                  |                                         |                                                          |
|                         | Vous ne disposez pas encore d'un nom d'utilisateur/mot de passe ? vous pouvez vous<br>enregistrer ici. |                  |                                         |                                                          |
|                         | Mot de passe oublié ?                                                                                  | Si vo            | ous avez                                | oublié votre mot de passe,                               |
|                         | Vous n'avez pas reçu le courriel de confirmation ?<br>Dokumentation auf Deutsch                        | vous             | s pouvez                                | le récupérer en cliquant                                 |
| 28/02/2020              | Documentation en Français                                                                              | sur l            | e lien «                                | Mot de passe oublié ? ».                                 |

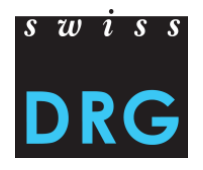

# **2.2** Se connecter – Un utilisateur pour plusieurs sites

| Livraison  | Plausibilisation | Données erronées | Relevé détaillé | Hôpital | Profil | Demo Spital          |
|------------|------------------|------------------|-----------------|---------|--------|----------------------|
|            |                  |                  |                 |         |        | Ajouter un hôpital + |
| Connecté(e | e) avec succès.  |                  |                 |         |        |                      |
| Livrai     | sons             |                  |                 |         |        |                      |

- Vous pouvez ajouter plusieurs hôpitaux (sites) à votre compte, si vous êtes responsable pour la livraison des données de plusieurs hôpitaux.
- Pour ajouter un autre hôpital à votre compte, cliquez en haut à droite sur le nom de votre hôpital. Ensuite cliquez sur « Ajouter un hôpital ». Vous allez être automatiquement redirigé sur la page de profil.

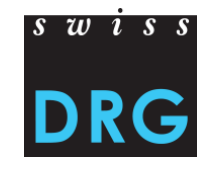

# **2.2** Se connecter – Un utilisateur pour plusieurs sites

| Livraison Plausibilisa | ation Données erronée | s Relevé détaillé H | ôpital Profil |           | Demo Spital 👻     |         |
|------------------------|-----------------------|---------------------|---------------|-----------|-------------------|---------|
|                        |                       |                     |               | Système t | arifaire SwissDRG |         |
| Profil d'utilisateur   | Tous les h            | lôpitaux            |               |           |                   |         |
| Tous les hôpitaux      | Ajouter un hôpital    |                     |               |           |                   |         |
|                        | Hôpital               | Choisir             |               |           | )                 | <br>(1) |
|                        | Code de sécurité      |                     |               |           |                   | (2)     |
|                        |                       |                     |               |           | ajouter           | <br>(3) |
|                        | Nom                   | System              | type          |           |                   |         |
|                        | Demo Spital           | SwissD              | RG            |           |                   |         |

(1) Choisissez l'hôpital supplémentaire de la liste déroulante.

- (2) Entrez le code de sécurité correspondant à 16 caractères.
- (3) Ensuite cliquez sur « ajouter ».

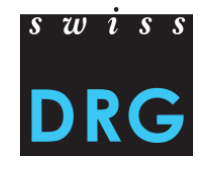

# 2.2 Se connecter – Modifier le profil de l'utilisateur

| Livraison Plausibilis | ation Données erronées     | Relevé détaillé Hôpital Profil                                      | Demo Spital 👻         |
|-----------------------|----------------------------|---------------------------------------------------------------------|-----------------------|
|                       |                            | Systèr                                                              | me tarifaire SwissDRG |
| Profil d'utilisateur  | Profil d'uti               | lisateur                                                            |                       |
| Tous les hôpitaux     | Email                      |                                                                     |                       |
|                       | Prénom                     |                                                                     |                       |
|                       | Nom                        |                                                                     |                       |
|                       | téléphone bureau           |                                                                     |                       |
|                       | téléphone mobile           |                                                                     | ]                     |
|                       | Ancien mot de<br>passe     | Il faut le mot de passe pour modifier le profil d'utilisateur.      |                       |
|                       | Mot de passe               | Laissez la case vide, si vous ne voulez nas channer le mot de nasse |                       |
|                       | Répéter mot de             |                                                                     |                       |
|                       | passe                      |                                                                     |                       |
|                       |                            | ret                                                                 | our sauvegarder       |
|                       | Vous n'avez plus besoin de | votre compte?                                                       |                       |

- Attention : Si vous désirez effectuer des changements dans votre profil, nous vous prions de changer seulement le mot de passe
- Vous pouvez « supprimer le compte » uniquement si une autre personne de contact est enregistrée dans le profil de l'hôpital.

### **3 Premières étapes**

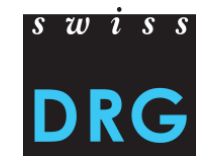

### Affichage des onglets selon le statut de la livraison (SwissDRG / TARPSY / ST Reha)

Livraisons

• Aucun transfert de données effectué :

 Données transférées > Il apparaît un nouvel onglet « Données erronées » :

 Données plausibilisées > Il apparaît un nouvel onglet « Plausibilisation » :

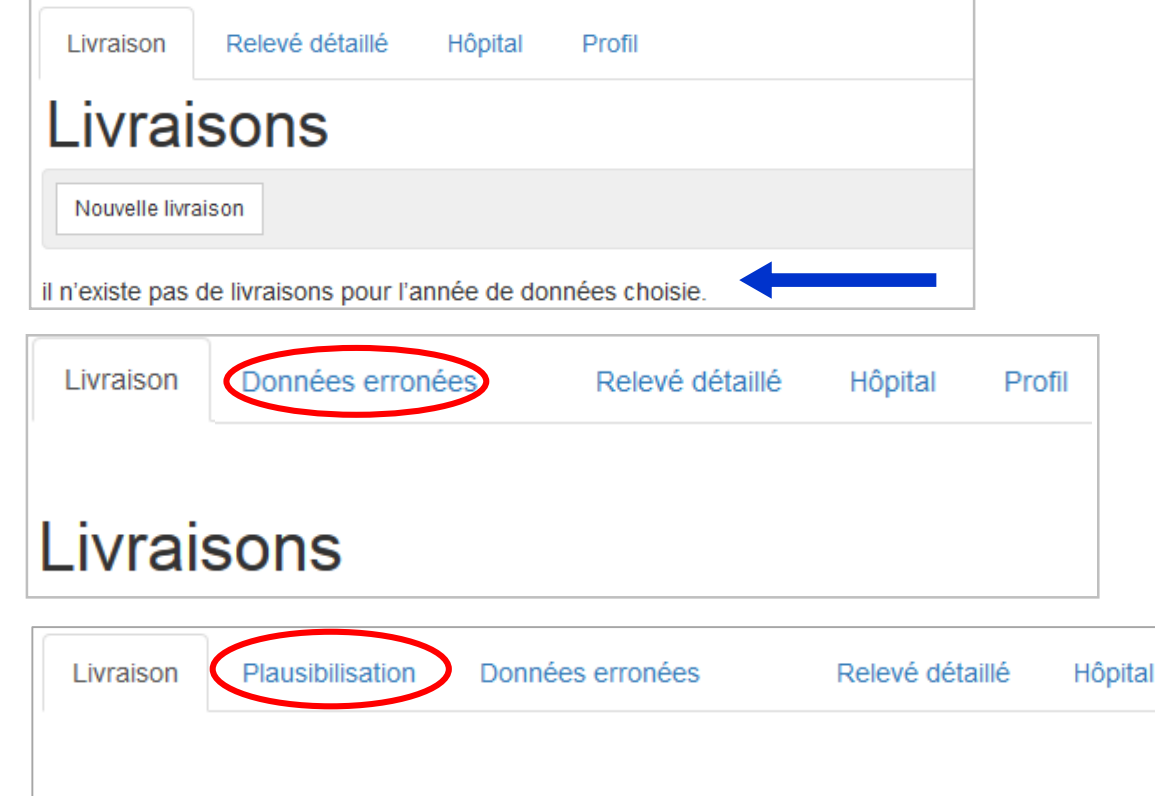

Profil

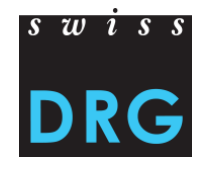

### **3 Premières étapes**

### Affichage de l'interface Web pour la livraison des données SwissDRG

| Livraison | Plausibilisation | Données erronées | Relevé détaillé | Hôpital | Profil | Demo Spital 👻              |
|-----------|------------------|------------------|-----------------|---------|--------|----------------------------|
|           |                  |                  |                 |         |        | Système tarifaire SwissDRG |

### Affichage de l'interface Web pour la livraison des données TARPSY

| Livraison | Plausibilisation | Données erronées | Relevé détaillé | Hôpital | Profil | TEST TarpsyKlinik 👻      |
|-----------|------------------|------------------|-----------------|---------|--------|--------------------------|
| ,         |                  |                  |                 |         |        | Système tarifaire TARPSY |

#### Affichage de l'interface Web pour la livraison des données ST Reha

| Livraison | Plausibilisation | Données erronées | Relevé supplémentaire | Hôpital | Profil | ST Reha Demo Spital 👻     |
|-----------|------------------|------------------|-----------------------|---------|--------|---------------------------|
|           |                  |                  |                       |         |        | Système tarifaire ST Reha |

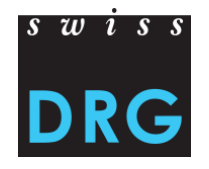

### **3 Premières étapes**

Attention : Les données des hôpitaux et les indications concernant les personnes de contact doivent être remplies correctement.

| Livraison Plausibilis | sation Données erronées Relevé détaillé Hôpital Profil    | no Spital +                                                                   |
|-----------------------|-----------------------------------------------------------|-------------------------------------------------------------------------------|
| Übersicht<br>Contact  | Demo Spital                                               | Vous pouvez<br>actualiser les                                                 |
|                       | Nom BUR   Rue Type   Code postale Lieu   Canton Rarn (RE) | moment.                                                                       |
| 28/02/2020            | Contact principal Suppléant Direction                     | Ici, vous pouvez ainsi<br>enregistrer d'autres<br>personnes de<br>contact. 17 |

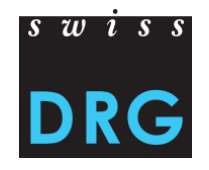

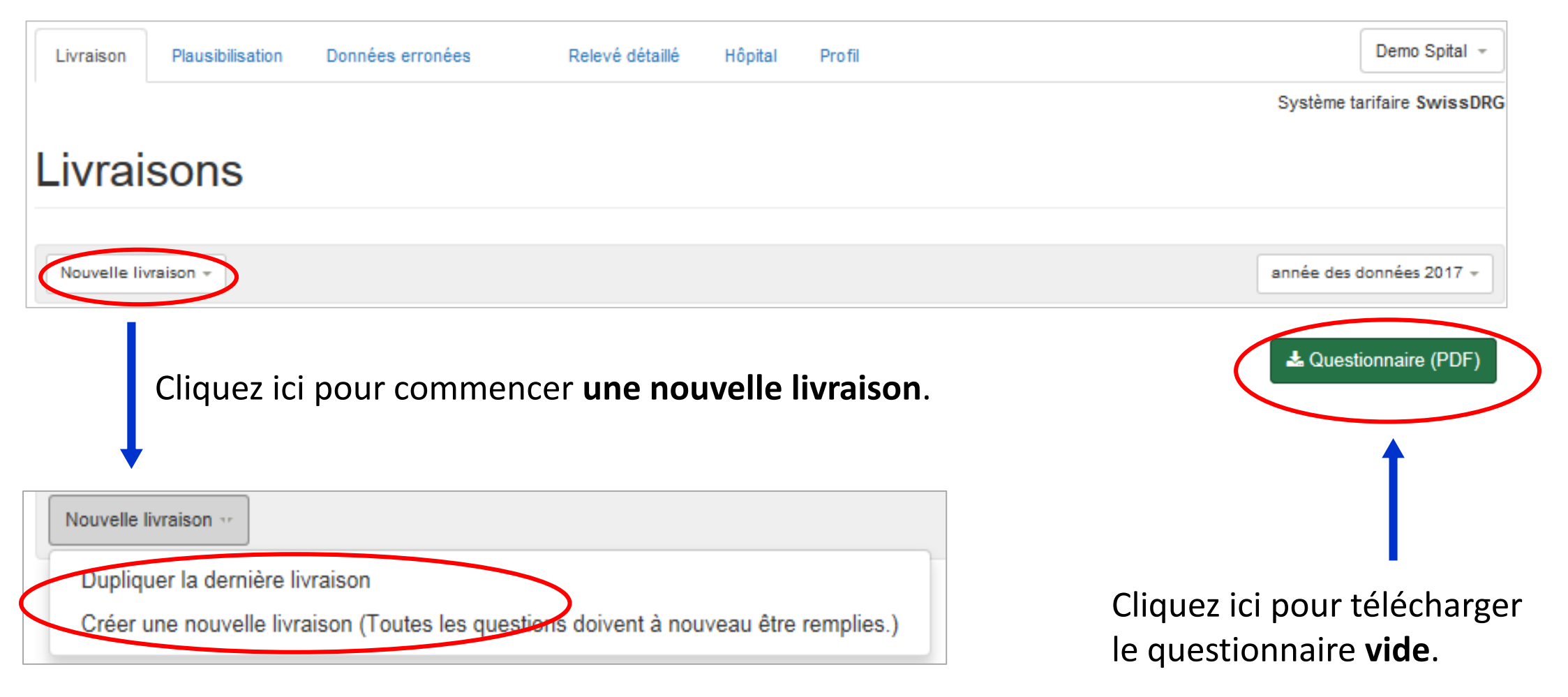

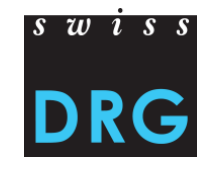

Remplissez le questionnaire avant la livraison des jeux de données.

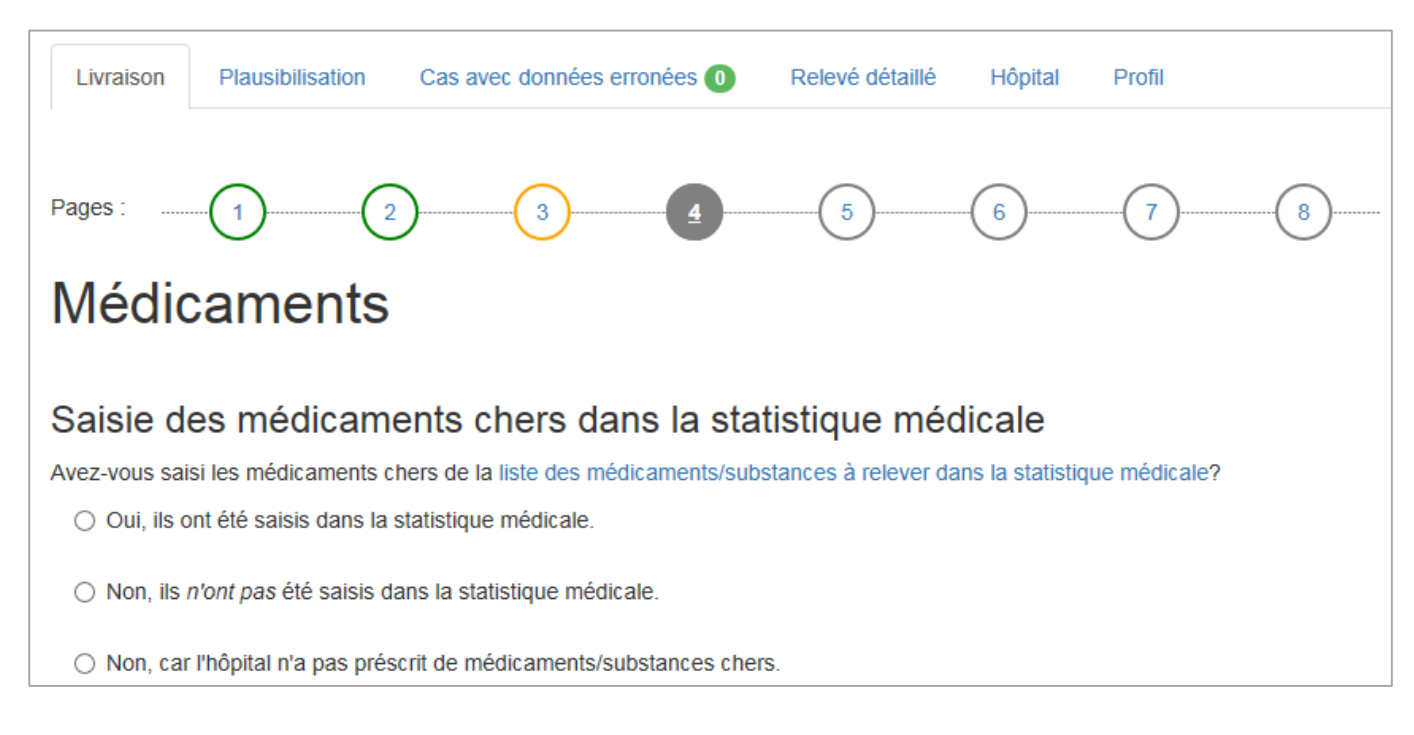

Les questions posées sont à remplir de façon véridique et complète. Les jeux de données peuvent être téléchargés à la dernière page.

Légende des couleurs: **Gris** = pas encore rempli **Vert** = rempli de manière complète **Jaune** = rempli de manière incomplète **Cercles colorés** = vous vous trouvez sur cette page

La sélection d'une réponse est directement sauvegardée. Si vous arrêtez le processus sur une page précise, vous pouvez le continuer à tout moment à partir de cette même page.

### 4 Nouvelle livraison (uniquement TARPSY)

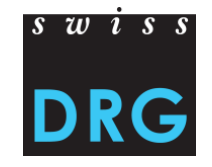

À l'avant-dernière page du questionnaire TARPSY, des informations complémentaires sont au besoin demandées. Nous vous prions de nous fournir les données relatives au cas sous une forme sécurisée, par exemple par un fichier ZIP crypté (avec mot de passe par téléphone) ou par votre propre plateforme de téléchargement.

O Non, les coûts des médicaments chers n'ont pas été saisis

| Pages :                                                                                                    | 7 8 9 10 11                                                                                                    |
|----------------------------------------------------------------------------------------------------|----------------------------------------------------------------------------------------------------|
| Informations à fournir ultérieurement                                                                                                    |                                                                                                    |
| <ul> <li>Vous avez indiqué que les COÛTS des médicaments chers ont été répartis entre les c<br/>vous prions de bien vouloir nous communiquer des informations sur le nombre de cas, l<br/>répartition.</li> </ul>                             | cas sur une BASE FORFETAIRE (voir page 6). Nous<br>le montant de la somme forfaitaire et le type de clé de                                                                                               |
| Veuillez envoyer les informations en suspens à Mme Juvet, daten<br>prions de nous envoyer les données particulièrement sensibles so<br>utilisant un fichier Excel/ZIP protégé (mot de passe par téléphone<br>portail de téléphargement. Marci | nerhebung@swissdrg.org. Nous vous<br>ous une forme sécurisée, par exemple en<br>e) ou, le cas échéant, via votre propre                                                                                  |
|                                                                                                    | Saisie des coûts directs des médicaments chers dans les données des coûts par cas                                                                                                    |
| En Arrière                                                                                                    | Est-ce que les médicaments chers ont été saisis comme coûts directs au niveau du cas ?                                                                                                    |
|                                                                                                    | <ul> <li>Oui, les coûts pour tous les médicaments ont été saisis au niveau du cas.</li> </ul>                                                                                                    |
|                                                                                                    | <ul> <li>Oui, les coûts des médicaments pour le traitement (prix x quantité) &gt; CHF 200 ont été saisis au niveau du cas.<br/>(REKOLE® pertinent pour la certification à partir de 1.1.2018)</li> </ul> |
|                                                                                                    | Non, les coûts des médicaments chers ont été répartis sur une base forfaitaire sur le cas.                                                                                                    |

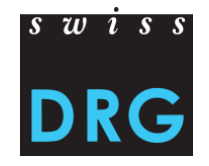

#### Vous pouvez télécharger les jeux de données sur la dernière page.

#### Données : Statistique médicale

Veuillez télécharger les jeux de données en les glissant dans les champs prévus à cet effet.

Jeu de données de la statistique médicale (avec typiquement MS ou OFS dans le nom du fichier)

Extensions de jeu de données possibles: .txt, .dat, .zip

Nous vous prions de tirer le fichier dans ce champ ou de cliquer pour le upload

#### Données : Coûts par cas

Jeu de données des coûts par cas (avec typiquement CC dans le nom du fichier)

Extensions de jeu de données possibles: .txt, .dat, .csv

Nous vous prions de tirer le fichier dans ce champ ou de cliquer pour le upload

En Arrière

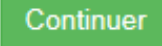

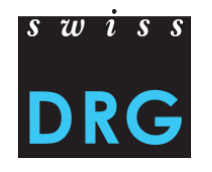

Vous pouvez vérifier, modifier et imprimer les réponses.

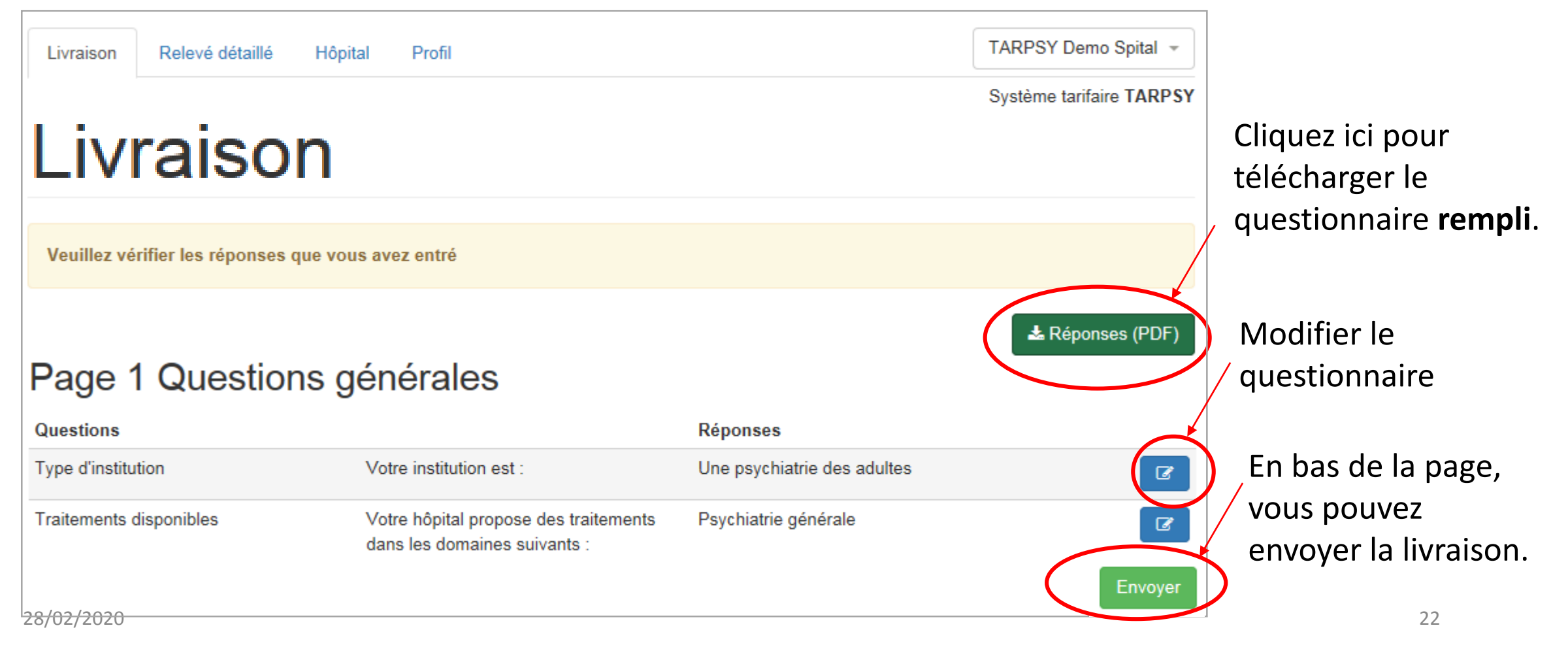

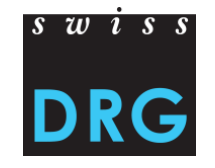

### Jeux de données **SwissDRG** :

- Jeu de données de la statistique médicale (jeu de données MS)
- Jeu de données des coûts par cas (jeu de données CC, format avec 80 variables)

### Jeux de données TARPSY :

- Jeu de données de la statistique médicale (jeu de données MS, y c. items HoNOS/CA)
- Jeu de données des coûts par cas (jeu de données CC, à partir des données 2021\*, seul le format avec 80 variables est autorisé)

### Jeux de données ST Reha :

- Jeu de données de la statistique médicale (jeu de données MS, y c. les instruments de mesure ADL)
- Jeu de données des coûts par cas (jeu de données CC à partir des données 2021\*, seul le format avec 80 variables est autorisé)

\* Pour les données 2019 et 2020, le format avec 28 variables est autorisé.

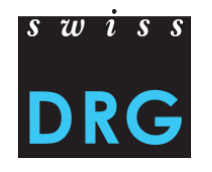

Le test de la validation des données examine si les **exigences minimales** pour les jeux de données sont remplies. Vous trouverez le **format** et les **jeux de données** exigés pour la livraison des données dans la documentation du relevé de l'année concernée:

SwissDRG: Somatique aiguë > <u>Relevé des données</u>, Relevé 20XX (Données 20XX), voir annexe TARPSY: Psychiatrie > <u>Relevé des données</u>, Relevé 20XX (Données 20XX), voir annexe ST Reha: Réadaptation > <u>Relevé des données</u>, Relevé 20XX (Données 20XX), voir annexe

Si les fichiers ne correspondent pas aux exigences minimales, le téléchargement via l'interface Web est interrompu.

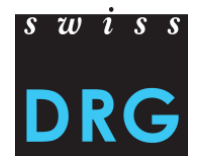

Après le téléchargement et l'envoi réussi, la fenêtre suivante apparaît :

| Livraison sauvega  | ardée                      |                         |                                  |
|--------------------|----------------------------|-------------------------|----------------------------------|
| Livraiso           | ons                        |                         |                                  |
| Nouvelle livraison |                            |                         | année des données 2017 👻         |
| Numéro             | 1 Date                     | J. Statut I Actions     | Cas avec données<br>erronées 🛛 👫 |
| 953                | 08. Sept 2017, 10<br>heure | :10 Validation en cours | 0                                |

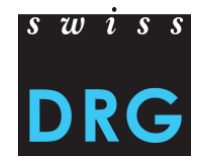

#### Echec de la validation – Interruption de la livraison des données

| Livraison                                   | Plausibilisation          | Données    | erronées 🕕                            | Relevé détaillé                     | Hôpital                      | Profil                                         |                      | Demo Spital 👻        |
|---------------------------------------------|---------------------------|------------|---------------------------------------|-------------------------------------|------------------------------|------------------------------------------------|----------------------|----------------------|
|                                             |                           |            |                                       |                                     |                              |                                                | Système              | tarifaire SwissDRG   |
| Livrai                                      | sons                      |            |                                       |                                     |                              |                                                |                      |                      |
| Nouvelle livra                              | ison 👻                    |            |                                       |                                     |                              |                                                | année                | e des données 2017 👻 |
| Numéro                                      | 1                         | 1 Date     |                                       | <b>↓</b> ≓ Statut                   |                              | 1 Actions                                      | Cas avec<br>erronées | données<br>It        |
| 953                                         |                           | 08. Sept 2 | 2017, 10:10 heure                     | non valide                          |                              |                                                | 0                    |                      |
| Vous ree<br>ensuite<br>notificat<br>e-mail. | cevrez<br>une<br>tion par |            | Votre livraison o<br>http://datenlief | contient des err<br>ferung.swissdrg | eurs. Pour v<br>.org/fr/hosp | voir les erreurs:<br>bitals/356/deliveries/953 | Voire                | e la validation      |

#### Exemples des erreurs pouvant conduire à l'interruption de la livraison des données sont :

Les FID / clés primaires ne concordent pas

Validation du contenu du fichier des coûts par cas

Terminaison du fichier coûts par cas en .txt ou .dat?

OK: Fichier CC termine sur ".txt" ou ".dat"

### Numéro BUR/REE faux

| Ligne MX du fichier SM                                 |                                                        | échoué                        |
|--------------------------------------------------------|--------------------------------------------------------|-------------------------------|
| <ul> <li>le numéro BUR de votre hôpital est</li> </ul> | mais le numéro BUR dans la ligne MX du fichier SM est: | Si vous souhaitez livrer pour |
| un autre hôpital vous devez vous registrer ave         | ec un utilisateur qui appartient a l' autre hôpital    |                               |

Les jeux de données ne finissent pas par «.txt» ou «.dat»

erreur dans fichier CC, ligne 2: Reference to MS file (Fallnummer) not found

### • Le format du jeu de données CC est erroné

#### Validation du contenu du fichier des coûts par cas au format de l'enquête 2017

• erreur dans fichier CC, ligne 3: 77 colonnes au lieu de 80

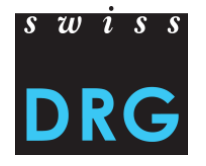

échoué

échoué

échoué

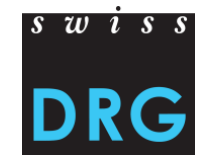

# 5.1 Validation échouée – Poursuite de la livraison

Echec de la validation, que faire ensuite ?

- Contrôler le contenu et le format des jeux de vos données.
- Si nécessaire, adaptez les jeux de données.
- Livrez à nouveau les jeux de données.

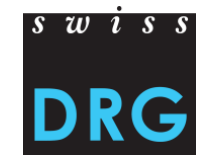

# 5.1 Validation échouée – Poursuite de la livraison

- Poursuivre la livraison pour télécharger à nouveau les jeux de données corrigés.
- Il <u>n'est pas nécessaire</u> de remplir <u>à nouveau</u> le questionnaire.

| Livraison      | Plausibilisation | Données erronées 20 | 6 Relevé détaillé | Hôpital | Profil | Demo Spital 👻                    |
|----------------|------------------|---------------------|-------------------|---------|--------|----------------------------------|
|                |                  |                     |                   |         |        | Système tarifaire SwissDRG       |
| Livrai         | sons             |                     |                   |         |        |                                  |
| Nouvelle livra | aison 👻          |                     |                   |         |        | année des données 2017 👻         |
| Numéro         | 👫 Date           | ↓≣ Sta              | tut .It .         | Actions |        | Cas avec données<br>erronées 🛛 👫 |
| 957            | 08. Se<br>heure  | ept 2017, 12:32 no  | n valide          |         |        | 0                                |
| h              |                  |                     |                   |         | 4      | Continuer la livraison           |
|                |                  |                     |                   |         |        |                                  |

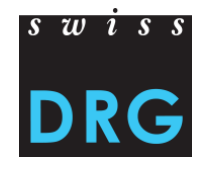

# 5.1 Validation échouée – Poursuite de la livraison

#### Les réponses sur les pages précédentes ont été enregistrées.

| Livraison       | Plausibilisation                                 | Données erronées                 | Relevé détaillé          | Hôpital | Profil | Demo Spital 👻              |
|-----------------|--------------------------------------------------|----------------------------------|--------------------------|---------|--------|----------------------------|
|                 |                                                  |                                  |                          |         |        | Système tarifaire SwissDRG |
| réponses sa     | auvegardées                                      |                                  |                          |         |        |                            |
| Nouv            | elle livra                                       | ison                             |                          |         |        |                            |
| Page: ····      |                                                  | )(3)(                            | 4 5                      | 6       |        | -                          |
| Veuillez téléch | arger les jeux de donn                           | ées en les glissant dans les     | champs prévus à cet éffe | et.     |        |                            |
| Jeu de donne    | ées de la statistique                            | médicale (jeu de données         | MS)                      |         |        |                            |
| Extensions de   | jeu de données possil                            | bles: .txt, .dat, .zip           |                          |         |        |                            |
| Nous vou        | is prions de tirer le fich<br>de cliquer pour le | ier dans ce champ ou<br>e upload |                          |         |        |                            |

### 5.2 Validation réussie

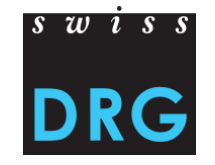

Dès que la validation et la plausibilisation sont terminées, vous recevez un e-mail.

Les résultats de la plausibilisation sont prêts:

http://datenlieferung.swissdrg.org/fr/hospitals/356/deliveries/953/plausi\_results

Cette livraison a été téléchargée et validée pour la première fois le 08.09.2017 -

# 6 Plausibilisation (Vérification des données)

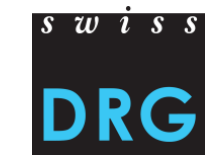

La livraison a passé la validation avec succès. Les données sont importées e plausibilisées.

| livraisons           |                               |                  |                          |                                  |
|----------------------|-------------------------------|------------------|--------------------------|----------------------------------|
| Nouvelle livraison 👻 |                               |                  |                          | année des données 2017 👻         |
| Numéro               | ↓↑ Date                       | J. Statut        | 1 Actions                | Cas avec données<br>erronées 🎝 🕸 |
| 956                  | 08. Sept 2017, 12:28<br>heure | plausibilisé     | i 🗸 🗷 🔁 🔁                |                                  |
|                      | Plausibil                     | isation : Les do | onnées sont importées et | t plausibilisés.                 |

Les cas avec le type d'information « Erreur », ne seront pas utilisés s'ils ne seront ni corrigés ni commentés.

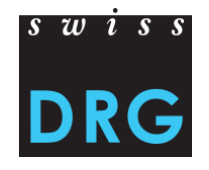

### **6** Plausibilisation

Description des actions disponibles :

| i | Voir les réponses            | Vous trouvez ici vos réponses au questionnaire.                                                                                           |
|---|------------------------------|----------------------------------------------------------------------------------------------------|
|   | Voir la validation           | Ici vous pouvez voir les résultats de la validation de vos données.                                                                       |
|   | Cas avec données<br>erronées | Messages d'importation. Certaines variables sont ici contrôlées<br>sur la saisie correcte selon les variables de la Statistique médicale. |
| 1 | Plausibilisiations           | Vous pouvez ici voir combien de cas sont identifiés par un test<br>donné en étant problematiques.                                         |
| ආ | Dupliquer                    | Vous pouvez ici dupliquer vos livraisons.                                                                                                 |
| â | Supprimer la livraison       | Vous pouvez ici supprimer une livraison (réussie ou non).                                                                                 |

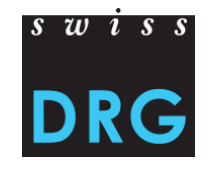

# 6 Plausibilisation

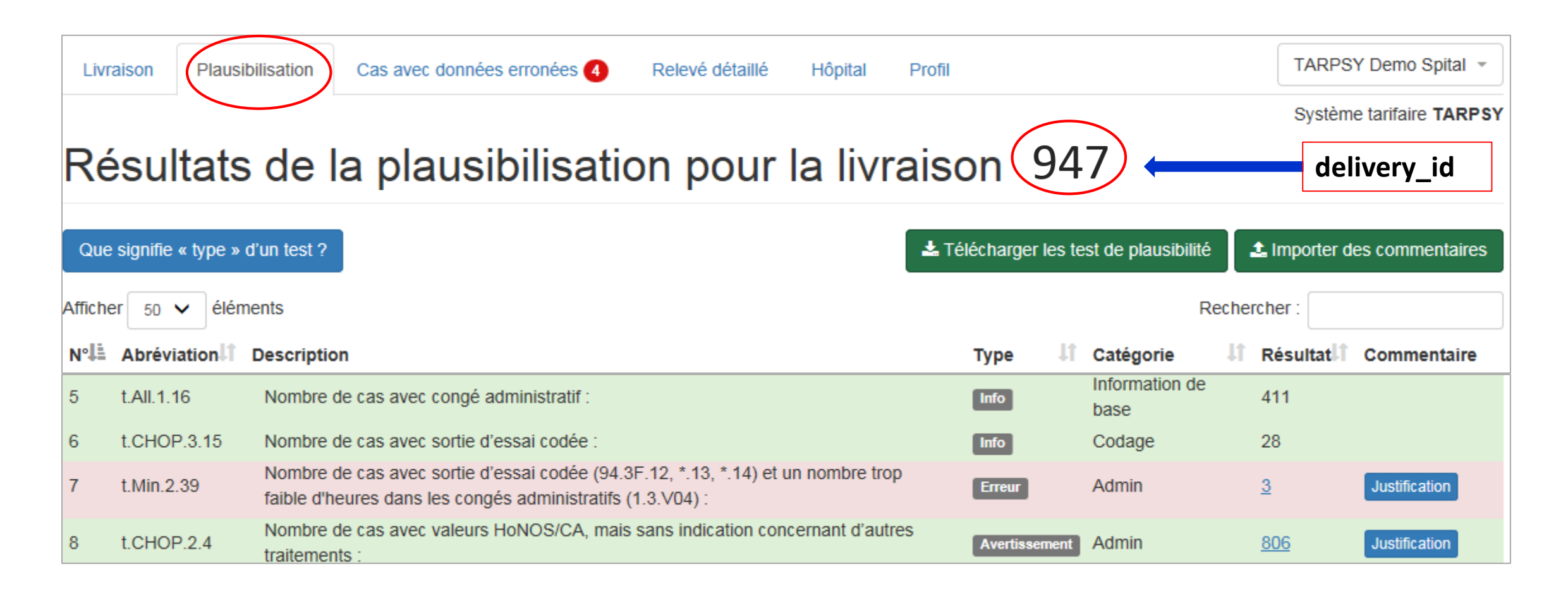

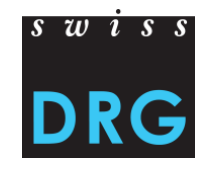

# 6 Plausibilisation – Types de tests

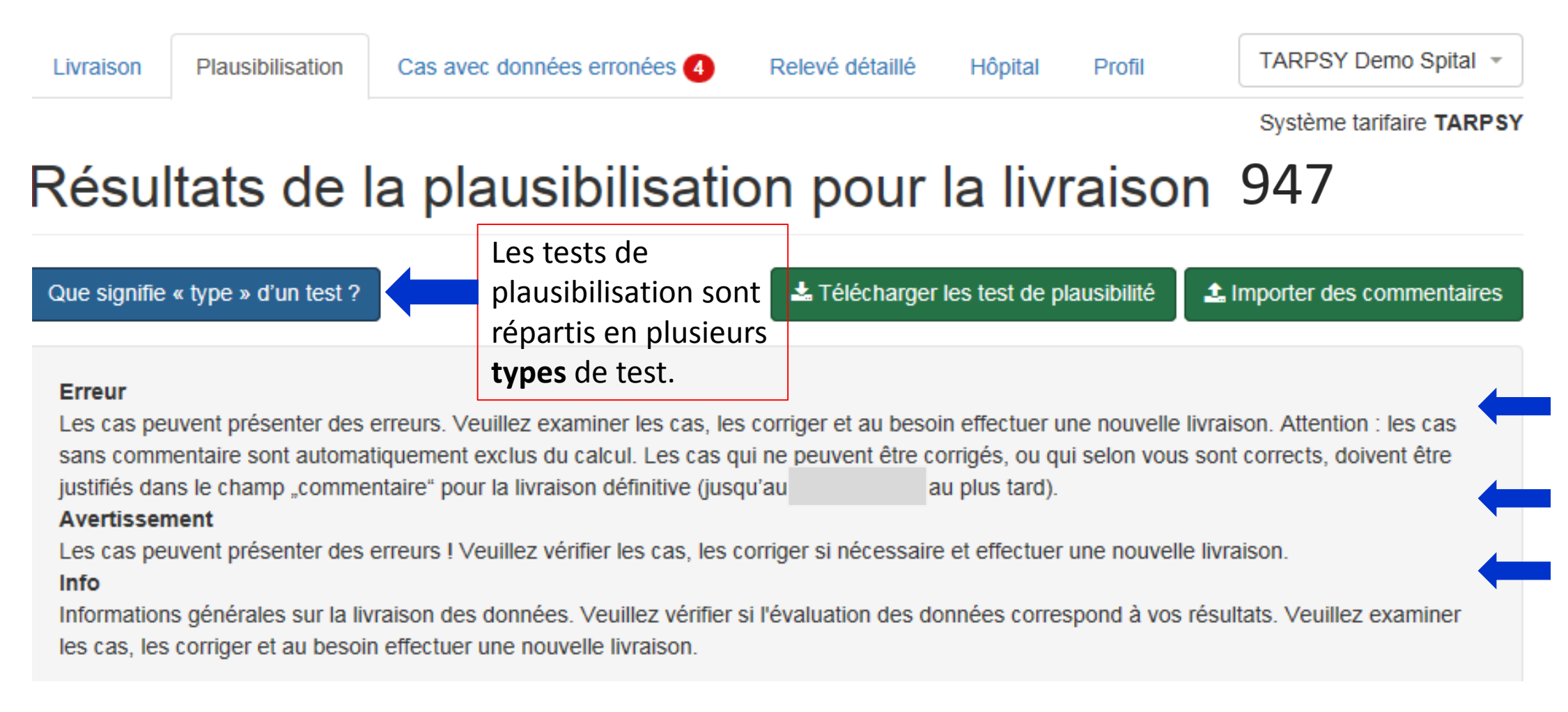

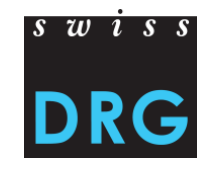

### Plausibilisation – Environnement

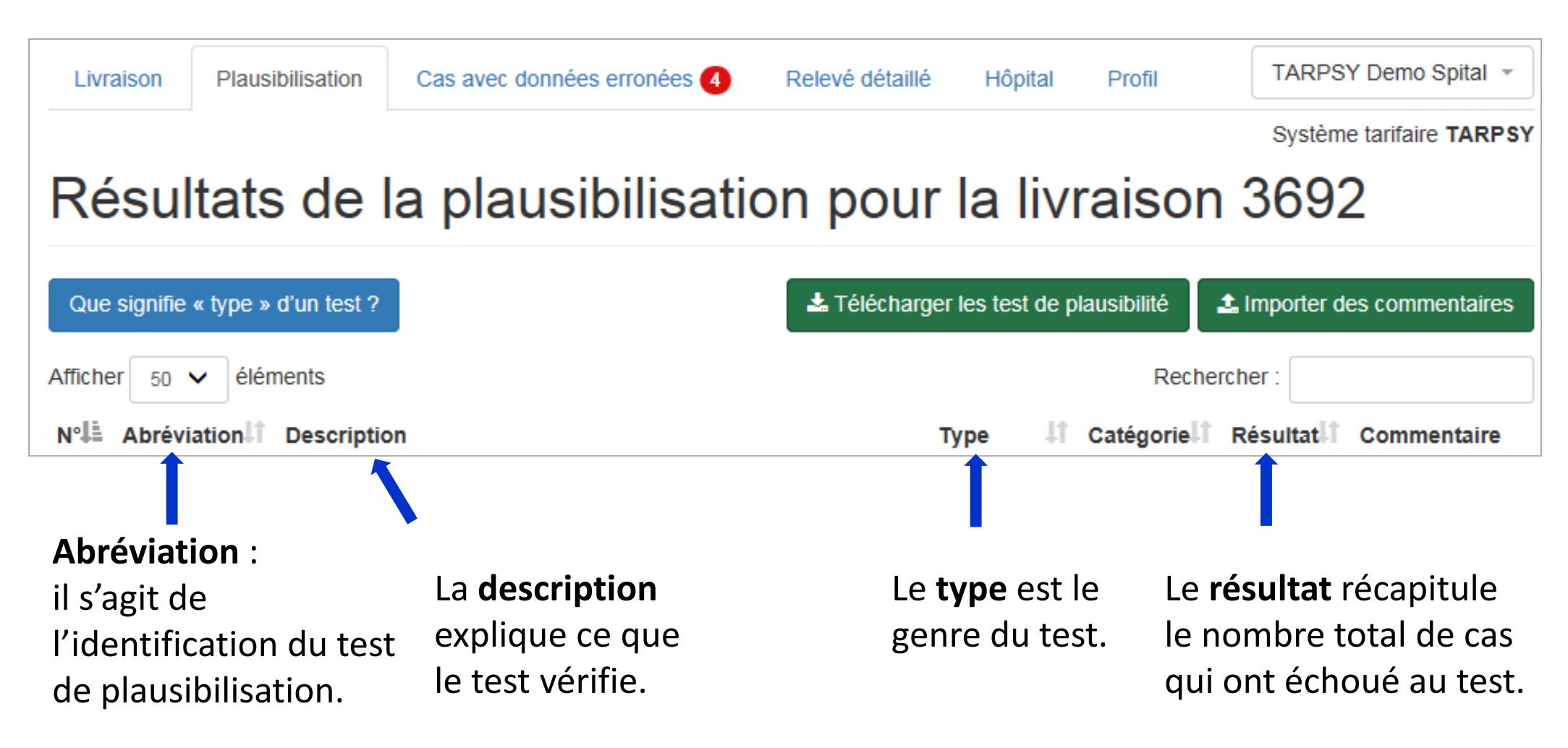

# Plausibilisation – Justification dans l'interface Web

![](_page_36_Picture_1.jpeg)

- Une justification peut être introduite dans les tests d'erreur et d'avertissement.
- La justification peut être introduite au niveau du cas et/ou du test.
- Niveau du cas : Justification valable uniquement pour le cas sélectionné.
- Niveau du test : Justification valable pour tous les cas.

6

| N°I≣ | Abréviation | Description                                     |                                                  |                                                          | Туре          | 1 Catégorie | 11       | Résultat      | Commentaire       |
|------|-------------|-------------------------------------------------|--------------------------------------------------|----------------------------------------------------------|---------------|-------------|----------|---------------|-------------------|
| 7    | t.Min.2.39  | Nombre de cas avec s<br>faible d'heures dans le | ortie d'essai codée (9<br>es congés administrati | 4.3F.12, *.13, *.14) et un nombre trop<br>fs (1.3.V04) : | Erreur        | Admin       | <        | 3             | Justification     |
| 8    | t.CHOP.2.4  | Nombre de cas avec v<br>traitements :           | aleurs HoNOS/CA, m                               | ais sans indication concernant d'autres                  | Avertiss      | ement Admin |          | <u>806</u>    | Justification     |
|      |             |                                                 |                                                  |                                                          |               |             |          | 1             | Î                 |
| v46v | 01          | v13v04                                          | min_hours                                        | PCG                                                      | Commentaire   |             |          | -             | _                 |
| 1584 | 14          | 0                                               | 48                                               | TP27C                                                    | Justification |             | Ni<br>du | veau<br>I cas | Niveau<br>du test |
| 28/0 | 2/2020      |                                                 |                                                  |                                                          |               |             |          |               | 37                |

![](_page_37_Picture_0.jpeg)

# 6 Plausibilisation – Justification dans l'interface Web

### Exemple d'une justification au niveau du test

| t.Min.2.39               | Nombre de cas avec sortie d'essai codée (94.3F.12, *.13, *.14) et un nombre trop<br>faible d'heures dans les congés administratifs (1.3.V04) : | Erreur     | Admin      | <u>3</u>        | Justification |
|--------------------------|----------------------------------------------------------------------------------------------------|------------|------------|-----------------|---------------|
| Enregistrer la justifica | tion ×<br>Suvegarder Comment  Ne pas oublier d'e justification.                                                                                | enregistre | r la       |                 |               |
| t.Min.2.39               | Nombre de cas avec sortie d'essai codée (94.3F.12, *.13, *.14) et un nombre trop faible d'heures dans les congés administratifs (1.3.V04) :    | Erreur     | Admin      | <u>3</u>        |               |
|                          |                                                                                                    |            | Adapter la | a justification |               |

Supprimer la justification

![](_page_38_Picture_0.jpeg)

### 6 Plausibilisation – Justification au moyen d'un fichier Excel

Les tests de plausibilité peuvent également être traités au moyen d'un fichier Excel. Pour ce faire, les résultats des tests de plausibilité doivent d'abord être téléchargés à l'aide du bouton « Télécharger les test de plausibilité ».

![](_page_38_Picture_3.jpeg)

![](_page_39_Picture_0.jpeg)

### 6 Plausibilisation – Justification au moyen d'un fichier Excel

Dans un deuxième temps, les commentaires peuvent être insérés dans la colonne « Justification » au niveau du test et/ou au niveau du cas. Finalement le fichier Excel peut être importé à nouveau dans l'interface Web à l'aide du bouton « Importer des commentaires ».

![](_page_39_Picture_3.jpeg)

![](_page_40_Picture_0.jpeg)

Attention : Les cas erronés ne sont pas plausibilisés et ne sont pas intégrés dans le développement de la structure tarifaire.

| Livraison       | Plausibilisation | Données erronées   | 266 Rel | evé détaillé  | Hôpital | Profil                    |       | Demo Sp              | oital 👻 |
|-----------------|------------------|--------------------|---------|---------------|---------|---------------------------|-------|----------------------|---------|
|                 |                  |                    | <b></b> |               |         |                           |       | Système tarifaire Sw | issDRG  |
| Livrai          | sons             |                    |         |               |         |                           |       |                      |         |
| Nouvelle livra  | aison 👻          |                    |         |               |         |                           |       | année des données 20 | 017 -   |
| Nummer          | 1                | Datum              | ĻĒ      | Status        |         | Cas avec données erronées | Fälle | mit Datenfehlern     | 11      |
| 945             |                  | 29.08.2017 - 20:41 |         | Importation é | choué   | i 🗸 🧧 🙆 💼                 | 266   |                      |         |
| 1 bis 1 von 1 E | Einträgen        |                    |         |               | B       |                           | +     |                      |         |

- Le nombre des cas erronés est indiqué en chiffres 266 et se trouve dans l'onglet « Données erronées ».
- S'il n'y a pas d'erreurs dans les données, le nombre d'erreurs zéro 🚺 sera affiché.
- En cliquant sur le nombre des cas concernés, vous pouvez visionner les erreurs au niveau individuel. 28/02/2020 41

![](_page_41_Picture_0.jpeg)

![](_page_41_Figure_2.jpeg)

- Les cas avec l'indication « Non utilisé », n'ont pas été importés et par conséquent ni plausibilisés ni utilisés pour le développement du système tarifaire. Ceci est les cas si des variables importantes manquent ou ne correspondent pas au format de la statistique médicale.
- Veuillez faire attention au « statut ». Si nécessaire, téléchargez à nouveau le jeu de données corrigé.

![](_page_42_Picture_0.jpeg)

![](_page_42_Picture_2.jpeg)

• Les cas avec l'indication « Avertissement » signalent des variables qui ont été saisies incorrectement mais malgré tout ces cas sont pris en compte pour la plausibilisation et le calcul.

![](_page_43_Picture_0.jpeg)

| Livraison      | Plausibilisation                    | Données erronées 266               | Relevé détaillé   | Hôpital         | Profi   |            |        |            |        |           | Demo \$            | Spital 👻 |
|----------------|-------------------------------------|------------------------------------|-------------------|-----------------|---------|------------|--------|------------|--------|-----------|--------------------|----------|
|                |                                     |                                    |                   |                 |         |            |        |            |        | Système f | tarifaire <b>s</b> | wissDRG  |
| Retour à la pi | ésentation générale                 |                                    |                   |                 |         |            |        | _          |        |           |                    |          |
| Cas o          | oncerné                             | es pour? 1.2.                      | V01: Mu           | iss e           | in L    | Datum      | Im     | Form       | at J.  | JJJI      | /M I               |          |
| oder           | JJJJMM                              | TThh sein                          |                   |                 |         |            |        |            |        |           |                    |          |
|                |                                     |                                    |                   |                 |         |            |        |            |        |           |                    |          |
| Aucun des ca   | s listés n'est utilisé p            | oour la suite du calcul et de la p | plausibilisation! |                 |         |            |        |            |        |           |                    |          |
| Afficher 20    | <ul> <li>✓ élémentsAffic</li> </ul> | chage de l'élément 1 à 20 sur 1    | 149 éléments      |                 |         |            |        |            |        |           |                    |          |
|                |                                     |                                    |                   |                 | Premier | Précédent  | 1 2    | 2 3 4      | 5      | 8 5       | Suivant            | Dernier  |
| 4.6.V01        | 🛓 Message                           |                                    |                   | \downarrow Char | mp 💵    | Valeur 🛛 🕸 | numéro | o de ligne | 👫 Inde | xe 👖 t    | type de li         | gne 💵    |
| 2669370901     | Muss ein Datum                      | im Format JJJJMMTT oder JJJ        | JMMTThh sein      | 1.2.V           | /01     | 2017022907 | 3740   |            | 16     | r         | mb                 |          |
| 2680356401     | Muss ein Datum                      | im Format JJJJMMTT oder JJJ        | JMMTThh sein      | 1.2.V           | /01     | 2017022910 | 9038   |            | 16     | r         | mb                 |          |

 Exemple : Pour le cas «2669370901», la date d'admission « 2017022907 » saisie n'est pas correcte. Concrètement, le 29 février n'existe pas dans l'année 2017. L'erreur se trouve dans le champ 1.2.V01 (Date et heure d'admission) de la ligne 3740 de la statistique médicale, au 16<sup>ème</sup> rang dans la ligne MB.

### 8 Relevé détaillé

Pour les structures tarifaires SwissDRG, TARPSY et ST Reha, SwissDRG SA effectue également un relevé détaillé au moyen d'un fichier Excel.

#### Demo Spital Cas avec données erronées 🕕 Relevé détaillé Plausibilisation Hôpital Profil Livraison Système tarifaire SwissDRG Relevé détaillé, année des données 2017 Médicaments chers, implants et procédures Le fichier Excel doit Voire chapitre 7 de la documentation du relevé 2017 (données 2016): Document être livré **séparément** Veuillez utiliser la source Excel prévue pour cela; vous la trouvez ici: Document. pour chaque Livrer le relevé des données structure tarifaire. Aucun fichier pour le relevé n'a encore été téléchargé. Livrez le fichier Excel **complété** via l'interface Nous vous prions de tirer le fichier dans ce champ ou de cliquer pour le upload Web. En cas des questions, nous prendrons directement contact avec yous.

Vous trouverez le fichier Excel sur le site Web sous «Relevé de données» de l'année correspondante **ou** dans l'interface Web sous l'onglet «Relevé détaillé».

![](_page_44_Picture_5.jpeg)

### 9 Contact

![](_page_45_Picture_1.jpeg)

![](_page_45_Picture_2.jpeg)

Pour toute question contactez-nous sous datenerhebung@swissdrg.org